# **QUICK START GUIDE**

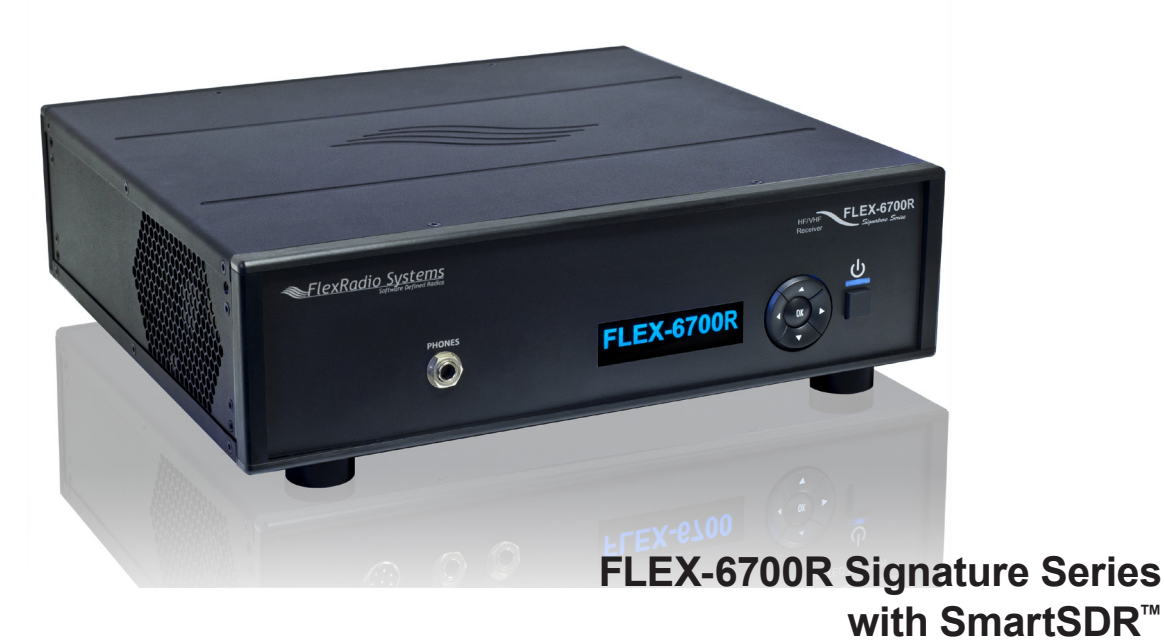

Copyright 2015 by FlexRadio Systems. All Rights Reserved. FlexRadio Systems, 4616 W. Howard Lane, Ste. 1-150, Austin, TX 78728 USA

FlexRadio Systems® is a registered trademark and SmartSDR<sup>™</sup> is a trademark of FlexRadio Systems in the United States of America and other countries/regions. Other brand or product names are trademarks of their respective holders. This product incorporates copyright protection technology that is protected by method claims of certain U.S. patents and other intellectual property rights. Reverse engineering or disassembly is prohibited.

Thank you for purchasing the FLEX Signature Series software defined radio (SDR) from FlexRadio Systems. This Quick Start Guide (QSG) will walk you through the steps for installing the FLEX-6700R in your operating position and loading the SmartSDR for Windows software on a network connected PC. Please read all included documentation before proceeding and store this guide and all other contents, including the shipping container, for future reference and use.

The Quick Start Guide is designed to get you on the air with minimum effort. To do this, we assume a basic HF installation knowledge and do not delve into all the FLEX-6700R and SmartSDR for Windows' many possibilities.

This QSG provides only the basic steps to set up your FLEX-FLEX-6700R For more information, you are referred to the FLEX-6000 Signature Series SDR documentation, which can be found in the **Documentation** folder on the CD-ROM that came with your transceiver.

If you run into any trouble during the set-up process, please:

- Re-check your steps.
- Refer to next paragraph, "Need Assistance"

#### Need Assistance?

If you encounter any issues installing or operating SmartSDR with FlexRadio Systems' Signature Series radios, please use our Community (http://community.flexradio.com) to search for your trouble issue, as it may have already been answered by other FLEX-6000 Signature Series users.

If you do not find an acceptable answer in the Community, you can contact FlexRadio Systems technical support by opening a HelpDesk ticket on-line at: http://helpdesk.flexradio.com or by phone at +1 (512) 535-4713, extension #2. For EU countries please contact your national distributor or contact FlexRadio Systems Representative for EU (see back cover). Please leave a voice mail message if you don't get an answer.

#### Hours of operation:

Our Technical Support engineers are available Monday through Friday from 9:00am to 5:30pm Central Standard Time (CST). If you call after business hours, on a holiday or weekend, please leave a detailed message and we will return your call during regular business hours in the order it was received. You may always submit a HelpDesk support ticket at any time. If you need assistance opening a HelpDesk ticket, please refer to the HelpDesk Assistance Center home page for step-bystep instructions at http://support.flexradio.com

#### IMPORTANT NOTICE - READ BEFORE OPERATING THIS UNIT

#### WARNING!

This radio has been configured to operate in your country according to your nation's regulations. It will operate on frequencies which are not allowed for public use.

Except those actions which have been described in the Quick Start Guide and in the FLEX-6000 Signature Series Hardware Manual and SmartSDR Software Manual which are available for this radio, no other manipulations to the radio are allowed. The unit must only be opened and/or serviced by a qualified technician.

Please study the Quick Start Guide and the FLEX-6000 Signature Series Hardware Manual and SmartSDR Software Manual prior to operating the unit. These documents contain important information for safe operation.

If you have any questions due to misunderstanding, translation errors and alike, please refer to the FLEX-6000 Signature Series Hardware Manual and SmartSDR Software manual first. Please contact the appropriate party for futher information.

#### IMPORTANT NOTICE - READ BEFORE OPERATING THIS UNIT

! – WARNING!

 $\Delta$  - Caution

i - Information

! – This unit is NOT A TOY. It must not be handled by children nor placed/operated within reach of children.

! – Do not leave packing material for this unit unattended. It may be harmful to children if misused.

! – This unit contains small parts that could be a choking hazard to small children. Do not leave accessories unattended.

! - Do not operate this unit in potentially explosive environments.

! – Never attempt to insert wires or any tools into the interior of this unit during operation. This may cause fire or electric shock.

! – This unit must only be operated with the electrical power described in this Quick Start Guide. Unsafe operation may cause a fire, injury, or electrical shock.

 $\Delta$  - This unit must only be opened and/or serviced by a qualified technician. Opening the unit may void the manufacturer's warranty.

 $\Delta$  - Do not operate this unit in areas of extreme humidity.

 $\Delta$  - Avoid operating this radio in direct sunlight or other areas of extreme heat, excessive vibration, or mechanical force.

 $\Delta$  - When using earphones, use caution when adjusting the volume to prevent any harm to your hearing.

 $\Delta$  - If this unit is intended for use in commercial applications, special safety regulations and cautions may apply to prevent accidents.

 $\Delta$  - If any defect, abnormal result, or other observations occur that are not covered by this Quick Start Guide; immediately cease operation and contact the manufacturer or local distributor for operational advice or repair of the unit.

i - No other physical modification of this radio is allowed. Any other use or modification (including software changes that affect operational characteristics) will void the manufacturer's warranty. i - Ensure proper ventilation around the radio; this includes 2" clearance on the sides and back

i - the FLEX-6700R is a desktop unit but may be rack mounted with the optional rack mount hardware kit.

i - the FLEX-6700R can also be ordered with an optional handle kit.

i - Please study the complete Quick Start Guide and Owner's Manual. These documents contain important information regarding the safe operation of this unit. If you have any questions, please contact the manufacturer or local distributor for further information.

### 1.0 GETTING STARTED

#### Supplied Accessories:

1.0 GETTING STARTED

The following accessories and materials are included with your FLEX Signature Series SDR. Carefully remove the FLEX-6700R from its shipping container, unpack and identify the items listed below.

- One (1) FLEX-6700R Signature Series Unit
- One (1) 6 ft. (1.8m) CAT 5 Ethernet cable
- One (1) IEC AC power cord compliant with your country
- One (1) SmartSDR for Windows installation CD
- One (1) Hardware & Software Installation Quick Start Guide
- One (1) Rack Mount Kit Option (if ordered)
- One (1) Handle Kit Option (if ordered)
- One (1) GPS patch antenna and RG-174 coax cable (if GPSDO ordered)

#### Additional Required Items Not Supplied with the Radio:

In addition to the supplied accessories, software and cables supplied with the FLEX-6700R Signature Series SDR, you will need to provide the following:

- An HF- Receiving Antenna
- A good RF ground.
- Powered stereo speakers (computer type) or stereo headphones.
- A personal computer (PC) running Windows XP Service Pack 3 or above. Either 32 or 64-bit operating systems are supported.
- A 100/1000BaseT Ethernet Access either an open port on your computer or on your local area network (LAN) Ethernet switch.

#### 2.0 MAKING THE CONNECTIONS

The following steps will describe the required connections for getting your FLEX-6000 Signature Series software defined radio on the air.

#### First Steps:

- Carefully remove the packaged accessories and the receiver (FLEX-6700R) from the shipping carton. Remove the plastic covering from the radio.
- 2. Identify all of the supplied accessories listed above.
- 3. Place the radio in your operating position making sure it has adequate ventilation.

#### **Back Panel Connections**

1.) Antenna - Connect an HF antenna with nominal 50 Ohm impedence to one of the BNC receive antenna connectors labeled ANT1 (DEFAULT) or ANT2.

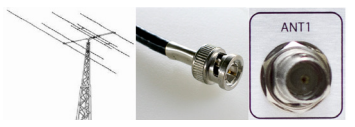

2.) Ground - Remove the thumb screw marked GND. Connect your central station ground to the thumb screw and screw it back into the radio.

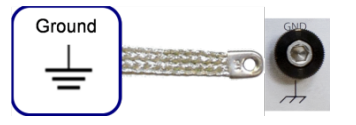

3.) Speakers - Connect powered stereo speakers to the jack marked PWR-SPKR using a 1/8" (3.5mm) stereo TRS plug.

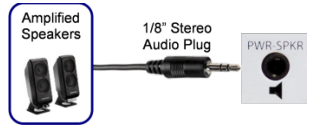

4.) This receiver requires an AC input of 90 to 264 VAC frequency 47-63 Hz (auto sensing).

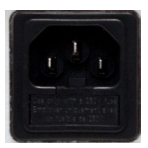

5.) Ethernet Connection - Connect one end of the supplied CAT 5 Ethernet cable to the transceiver. The other end of the CAT 5 Ethernet cable can be connected directly to the 100/1000BaseT Ethernet port on your computer if you do not have a wired Ethernet network in your shack. Otherwise connect the CAT 5 Ethernet cable to an open 100/1000BaseT Ethernet port on your firewall/router or Ethernet switch.

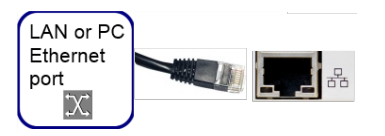

For a more detailed description of connecting a FLEX-6000 to a LAN or directly to your PC, please refer to the HelpDesk article "How to Connect Your FLEX-6000 to a LAN"

(http://helpdesk.flexradio.com/entries/23497553-How-to-Connect-your-FLEX-6000-to-a-LAN).

#### **Front Panel Connections**

1.) Phones (Headphones) - Connect a pair of stereo headphones to the jack marked **Phones** using a 1/4" Stereo (TRS) plug. This connection is optional if you are using Stereo Speakers connected to the back panel.

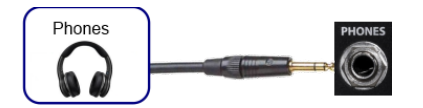

#### 3.0 GETTING TO KNOW YOUR FLEX-6700R SIGNATURE SERIES RECEIVER

## 3.0 GETTING TO KNOW YOUR FLEX-6700R SIGNATURE SERIES RECEIVER

Below is a description of the FLEX-6700R front and rear panel controls and connectors. NEED NEW IMAGE HERE

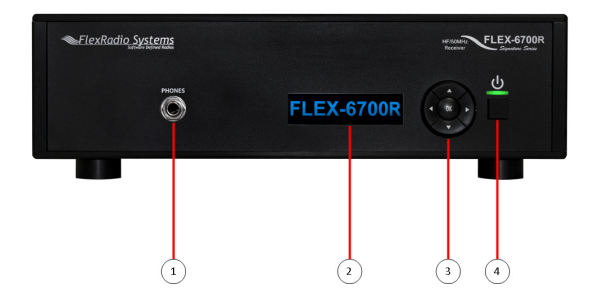

#### FLEX-6700R Front Panel

| Stereo Headphone: 1/4" (0.64cm) TRS phono connector |
|-----------------------------------------------------|
| LED Status Display Indicator                        |
| Configuration Keypad                                |
| Power Button with colored LED status indicator      |

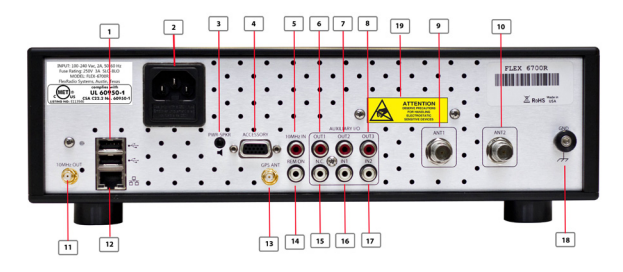

#### FLEX-6700R Rear Panel

| 1   | USB 2.0 Port (x2): for peripheral connections                     |
|-----|-------------------------------------------------------------------|
| 2   | IEC AC Power Connector (100-240VAC, 50-60Hz)                      |
| 3   | Powered Speaker: 1/8" (0.32cm) TRS phono connector                |
| 4   | Accessory Connector: DB-15HD - see pin out in FLEX-6000 HW manual |
| 5   | 10 MHz Reference Clock Input: RCA connector                       |
| 6-8 | Auxiliary Open Collector outputs #1, #2, #3; RCA connectors       |

|   | 9-10  | Receiver Antenna Ports #1 and #2: BNC                              |
|---|-------|--------------------------------------------------------------------|
|   | 11    | 10MHz Reference Output: SMA connector (with GPSDO option only)     |
|   | 12    | Twisted Pair Ethernet port: RJ-45 - 100/1000 Twisted Pair          |
|   | 13    | GPS Antenna Input: SMA connector - (with GPSDO option only)        |
|   | 14    | Remote Power On: RCA connector                                     |
|   | 15    | No Connection                                                      |
|   | 16-17 | Auxillary Input #1, #2; RCA connectors                             |
|   | 18    | Chassis Ground: #8 Thumb screw                                     |
| ĺ |       |                                                                    |
|   | 19    | Attention Label: !Warning: All Input/Output connections, including |

front panel I/O connections, may be static sensitive!

### 4.0 INSTALLING SMARTSDR™ FOR WINDOWS APPLICATION ON YOUR PC

The SmartSDR<sup>™</sup> for Windows application is the software used to interface with the FLEX-6700R receiver hardware for view-ing spectrum and controlling the radio.

#### **Recommendations and Requirements**

Minimum recommended CPU for SmartSDR for Windows is the Intel® Core™ 2 Duo or AMD® Athlon™ 64 x2 processor.

#### **Minimum Windows and .NET Requirements**

SmartSDR is a 64 and 32-bit Windows .NET Framework application designed to operate on Windows XP SP3, Vista, Windows 7 and Windows 8. The .NET Framework 4.0 Client Profile is required.

The minimum version of Windows supported by SmartSDR is Windows XP Service Pack 3 (SP3). The SmartSDR for Windows Installer will automatically detect your current Windows version and will notify you if it does not meet the minimum operating system requirements. If your Windows XP PC has not been upgraded to SP3, you must do so before installing SmartSDR. See minimum Windows and .NET requirements below for obtaining the Windows XP SP3 software update.

If you need to install SP3 for Windows XP, install it before installing the .NET Framework 4.0 Client Profile. The easiest method for obtaining it is to use the Windows Update service. An optional update method is to download the SP3 update software via the Internet directly from Microsoft using this web link:

http://www.microsoft.com/en-us/downloads/details.aspx?id=24.

Note: this is a very large download (approximately 316 MB) which may take over an hour to download using slower Internet connections.

If you need to install the .NET Framework 4.0 Client Profile, the SmartSDR for Windows Installer will automatically install it from the SmartSDR Installation CD or attempt to download the necessary software from the Internet if the CD is not available. Alternately, you can download it directly from Microsoft using this web link BEFORE installing SmartSDR for Windows.

http://www.microsoft.com/en-us/download/details.aspx?id=17113.

#### Installing the Software

If you are installing SmartSDR for Windows from the CD, place it in your CD drive and close the drive door. The SmartSDR software installer will automatically begin. If you are installing SmartSDR for Windows from the installer downloaded from the Internet, double click on the SmartSDR installer (SmartSDR\_ v1.x.x\_Installer.exe) to begin.

#### Step 1. Pre-Installation Tasks

The first thing the SmartSDR software installer will do is determine if your PC's operating system and installed .NET version meets the minimum requirements. If your PC does not have the required .NET Framework 4.0 Client Profile software loaded, the following Setup Pre-Install screen will be displayed.

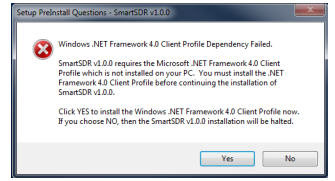

If you see this screen, click **YES** to install the *.NET Framework* 4.0 Client Profile software or click on **NO** to stop installing SmartSDR for Windows. If you are installing from the SmartSDR for Windows CD, and selected **YES**, the following screen will be displayed.

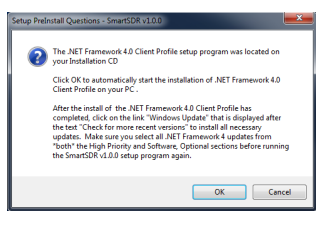

Click **OK** to begin the .NET Framework 4.0 Client Profile software install or click on **CANCEL** to stop installing SmartSDR for Windows.

If you choose not to install SmartSDR for Windows in order to install the .NET Framework 4.0 Client Profile, the following screen will be displayed.

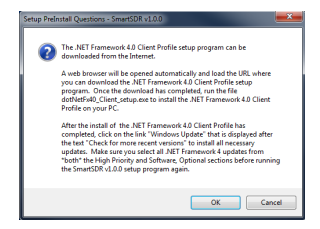

Click on **OK** to open a web browser and download the .NET Framework 4.0 Client Profile software from the Internet or click on **CANCEL** to stop installing SmartSDR for Windows.

#### Step 2. Installing SmartSDR for Windows

The first screen displayed is the Welcome to the SmartSDR Setup Wizard as shown below.

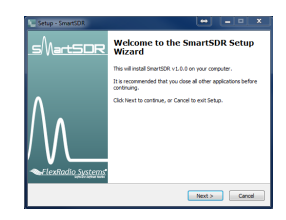

Click **NEXT** to continue.

The SmartSDR for Windows End User's License Agreement screen is displayed as shown below.

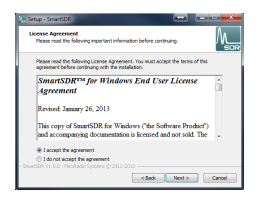

To accept the license agreement, click on the **"I accept the agreement"** radio button and then click **NEXT**.

The Select Destination Location Screen is displayed as shown below. It is recommended that you use the default installation location, as it will use the Windows recommended location for the application files depending on if you have a 32 or 64-bit operating system. You may however choose an alternate location.

| the cased from the test (is a reader)     the cased from the test (is a reader)     the cased from the test (is a reader)     the cased is to set at the set of the test (is a reader)     the cased is a reader of the test (is a reader)     Konstant 1.31 of the data sets on reader.                                                                                                    |            |                                  |                           |               | 1       |
|----------------------------------------------------------------------------------------------------|------------|----------------------------------|---------------------------|---------------|---------|
| In the set of most three the Money Main.     The set of Sector Pars and Har to work of Alfree The set of Sector Pars and Har to work of Alfree The Sector Parset     Money Main Sector Parset     Money Main Sector Parset                                                                                                    | Where sl   | nould SmartSDR be installed?     |                           |               | Λ       |
| In contrast, dis Next, IP yao, sould la to werk a different tider, dis Boose.           Biotenzial III yao Zini Simitschi Diracio Simitschi         Boose           Milanti 7.23 Mil yifere dia quanta magandi.         Boose                                                                                                    |            | Setup will install SmartSDR into | the following folder.     |               |         |
| Andrew Andrew | To contin  | ue, dick Next. If you would like | e to select a different t | older, dick l | irovse. |
| Atlant 7.3 VB of free did gasis la regard.<br>Sweddirt et d.o. 11 Heritada System (2012) 2012                                                                                                    | C: Prop    | am Files'/TexRadio Systems/Gr    | wartSDR v1.0.4            |               | Browse  |
| Alfaast 7,3 Mill of Free dak space is required.<br>- Smarticke +12.0.1 - Reviseda Systems & 2011/2013                                                                                                    |            |                                  |                           |               |         |
| Aclassit 7.3 MB of free dak space is required.<br>- SnerticR4 v1.0.0   Feedback Systems 40.3012/2013                                                                                                    |            |                                  |                           |               |         |
| At least 7.3 MB of free disk space is required.<br>- SmartSCR v1.0.0 : Hisrlado Systems © 2012-2013                                                                                                    |            |                                  |                           |               |         |
| At least 7.3 MB of free disk space is required.<br>- ShartSOR v5.0.0 : Flexifiadio Systems (0.2012-2013                                                                                                    |            |                                  |                           |               |         |
|                                                                                                    | At least 3 | 7.3 MB of free disk space is req | puired.                   |               |         |
|                                                                                                    |            |                                  |                           |               |         |

Once you have decided on the installation location for SmartSDR for Windows, click **NEXT** to continue. The Select Components screen is displayed as shown below.

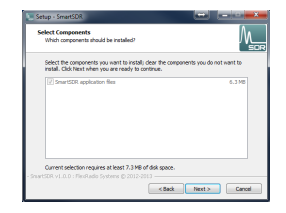

Click **NEXT** to continue.

The Select Additional Tasks screen is displayed as shown below. It is recommended that you leave the "Create a desktop icon" option checked to provide a convenient way of starting SmartSDR for Windows from your Windows Desktop.

| Setup - SmartSDR                                                                                          |
|----------------------------------------------------------------------------------------------------|
| Select Additional Tasks Which additional tasks should be performed?                                       |
| Select the additional tasks you would like Setup to perform while installing SmartSDR,<br>then dick Next. |
| Additional iconsi                                                                                         |
| Create a desitop icon                                                                                     |
|                                                                                                    |
|                                                                                                    |
|                                                                                                    |
|                                                                                                    |
|                                                                                                    |
|                                                                                                    |
| - SmartSDR v1.0.0 : HexRadio Systems @ 2012-2013                                                          |
| < Back Next > Cancel                                                                                      |

The Installing screen will be displayed showing the files being loaded.

| Installers                                                  |                  |
|-------------------------------------------------------------|------------------|
| Please wait while Setup installs SmartSDR on your computer. |                  |
| Extracting files                                            |                  |
| C:\\HexRadio Systems/SmartSDR v1.0.0/System.Windows         | Interactivity.dl |
|                                                             |                  |
|                                                             |                  |
|                                                             |                  |
|                                                             |                  |
|                                                             |                  |
|                                                             |                  |
|                                                             |                  |
|                                                             |                  |
|                                                             |                  |
|                                                             |                  |
| InartSDR v1.0.0 : Pleskado Systems () 2012-2013             |                  |

After the Files have been installed, the FlexControl  ${}^{\rm TM}$  driver will be installed as shown below.

| 💭 Setup - SmartSDR                                             | -           |        |
|----------------------------------------------------------------|-------------|--------|
| Installing<br>Please wait while Setup Installs SmartSDR on you | r computer. | M_     |
| Loading FlexControl 64-bit Drivers. Please wait.               |             |        |
|                                                                |             | _      |
|                                                                |             |        |
|                                                                |             |        |
|                                                                |             |        |
|                                                                | R           |        |
| - SmartSDR v1.0.0 : PicoRadio Systems () 2012-2013 -           |             |        |
|                                                                |             | Cancel |

After a few moments, the Completing the SmartSDR Setup Wizard screen will be displayed as shown below. It is recommended that you review the SmartSDR for Windows release notes as they contain important information regarding the features and operation for this specific release of SmartSDR. Check the "View the Release Notes (requires a

Click **NEXT** to continue.

The Ready to Install screen is displayed as shown below.

| eady to Install<br>Setup is now ready to begin installing SmartSDR on your comp              | uter.           | ٨ <u>_</u> |
|----------------------------------------------------------------------------------------------|-----------------|------------|
| Click Install to continue with the installation, or click Back if yo<br>change any settings. | a want to revie | n or       |
| Destination location:<br>Criprogram Files/FlexRadio Systems/SmartSDR v1.0.0                  |                 | ^          |
| Setup type:<br>SnartSDR for Windows                                                          |                 |            |
| Selected components:<br>SmartSDR application files                                           |                 |            |
| Additional tasks:<br>Additional icons:<br>Create a desktop icon                              |                 |            |
| e                                                                                            |                 | - F        |

Click **NEXT** to continue.

PDF reader)" option to display the SmartSDR for Windows Release Notes after SmartSDR installer has completed the software install.

If you want to start the SmartSDR for Windows application after the SmartSDR installer has completed, leave the "Launch SmartSDR" option checked.

Click FINISH when you have made your selections.

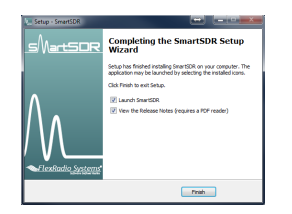

### Step 3. Starting the SmartSDR for Windows Application for the First Time

Plug in the AC power cord that is connected to the FLEX-6700R Signature Series SDR. (Note: the fans will run anytime the receiver has power applied.)

Power on the FLEX-6700R by pressing the power button. The LED display will initially show the text "Calibrating...". Once the FLEX-6700R is ready, it will display the receiver model name and the Power button LED will be illuminated green.

Locate the SmartSDR application icon on the desktop as shown below and double click on it to start SmartSDR for Windows.

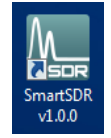

The SmartSDR Radio Setup screen will be displayed. Click on your FLEX-6000 Signature Series SDR displayed on the left hand side to select and then click on the **Connect** button as shown below.

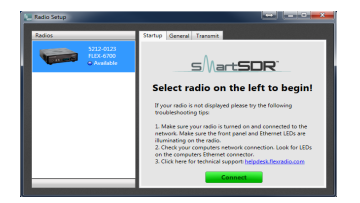

#### Step 4. Operating Your FLEX-6700R Receiver

The SmartSDR console will be displayed with one (1) High Definition Panadapter Spectrum Display and one Slice Receiver tuned to 14.100.000 MHz as shown below.

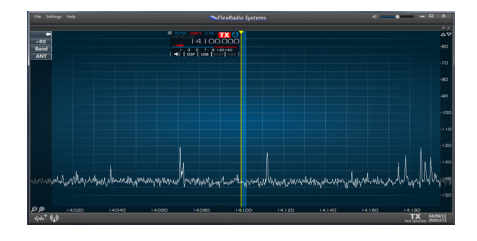

To TUNE the receive slice to another frequency:

1.) Click the **BAND** button on the left side of the panadapter then click the desired BAND.

| -           | 160 | 80  | 60  |   |
|-------------|-----|-----|-----|---|
| +RX<br>Band | 40  | 30  | 20  |   |
| ANT         | 17  | 15  | 12  |   |
|             | 10  | 6   | 4   |   |
|             | 2   | wwv | GEN | ļ |
|             |     |     |     |   |

2.) (PAN-EDGE-TUNE) Hover your mouse over the blue bar in the panadapter window. Using the left mouse button, click and hold the button while dragging the slice to the desired frequency. Note that as you approach the edge of the displayed panadapter, it will begin to PAN so you can see the desired frequency segment.

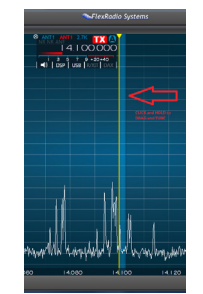

3.) (DIRECT FREQUENCY INPUT) Hover your mouse over the Frequency numbers in the Slice Panel. Click once with the left mouse button to highlight the frequency. Type in the desired frequency and press **ENTER**. Note that you can enter frequency in kHz or MHz directly. If the entered frequency is beyond the displayed panadapter screen an OFF-SCREEN indicator will be displayed on the panadapter display. Simply double-click on the indicator to re-center the panadapter to your desired frequency. To set the operating MODE:

NOTES:

1.) On the slice receive control panel, left click current **MODE** (USB, LSB, CW, AM, FM, DIGU, DIGL).

2.) Left Click the left-most MODE and select your desired active MODE. Note that you can select and display 3 additional favorite MODEs. Just right-click the displayed MODE and choose your favorite.

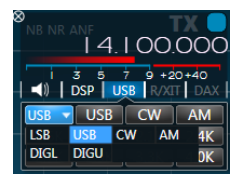

Congratulations! Your FLEX-6700R Signature Series SDR should be operational and receiving signals. Please refer to the FLEX-6000 Signature Series Hardware Manual and SmartSDR Software Manual, which are available for this radio, for instructions and additional information regarding the operation of your FLEX-6000 Signature Series SDR.

#### Waste Disposal

The device may not be disposed of with household waste! This device complies with EU Directive on Electronic and electrical equipment (WEEE regulation) and will therefore not be disposed of with household waste. Dispose of the device at your local collection points for electronic equipment!

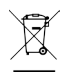

### Federal Communication Commission Interference Statement

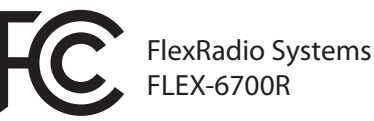

This equipment has been tested and found to comply with the limits for a Class B digital device, pursuant to Part 15 of the FCC Rules. These limits are designed to provide reasonable protection against harmful interference in a residential installation. This equipment generates, uses and can radiate radio frequency energy and, if not installed and used in accordance with the instructions, may cause harmful interference to radio communications. However, there is no guarantee that interference will not occur in a particular installation. If this equipment does cause harmful interference to radio or television reception, which can be determined by turning the equipment off and on, the user is encouraged to try to correct the interference by one of the following measures:

- Reorient or relocate the receiving antenna.
- Increase the separation between the equipment and receiver.
- Connect the equipment into an outlet on a circuit different from that to which the receiver is connected.
- Consult a FlexRadio dealer or technician for help.

FCC Caution: Any changes or modifications not expressly approved by the party responsible for compliance could void the user's authority to operate this equipment.

This device complies with Part 15 of the FCC Rules. Operation is subject to the following two conditions: (1) This device may not cause harmful interference, and (2) this device must accept any interference received, including interference that may cause undesired operation. "CE" marked devices meet the essential requirements of Directive 1999/5/EC

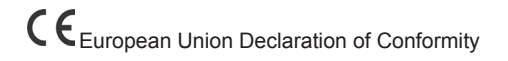

FLEX-6700R Receiver

According to Radio and Telecommunications Terminal Equipment Directive, (R&TTE) 1999/5/EC - using the Standards:

EN 301 48901 v1.9.2 (2011-09) EN 60950-1 : (2005) EN 60950-1 : (2006)

Type of Equipment: Information Technology Equipment

WE THE UNDERSIGNED HEREBY DECLARE THAT THE EQUIPMENT SPECIFIED ABOVE CONFORMS TO THE ABOVE STANDARDS.

FlexRadio Systems Dates of Testing: April 2, 2015 on the FLEX-6700R

FlexRadio Systems, 4616 W. Howard Lane, Ste. 1-150, Austin, Texas 78728 U.S.A.

Person Responsible: Gerald Youngblood (Signature on file)

#### FlexRadio Systems - U.S.A

4616 W. Howard Lane, Ste. 1-150 Austin, TX 78728 U.S.A. Phone: 512-535-4713 / Fax: 512-233-5143 Email: sales@flexradio.com support@flexradio.com

#### FlexRadio Systems Representative for EU

SDR-Funktechnik GmbH Godeke-Michels-Weg 12 D-21762 Otterndorf Germany Phone: (+49) 4751 900501 / Fax: (+49) 4751 998569 Email: FlexRadio-EU@t-online.de

www.flexradio.com

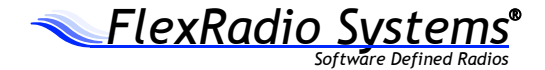